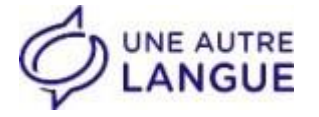

# « Mon Compte Formation »

## Financer sa formation avec ses droits CPF

Vous êtes **indépendant**, **salarié du secteur** privé ou **demandeur d'emploi**, vous pouvez utiliser vos droits **Compte Personnel de Formation (CPF)** afin de vous former en langues.

Nous proposons des formations certifiantes éligibles au financement CPF.

Cette démarche est personnelle et n'est pas soumise à l'accord de votre employeur.

L'application et le site « Mon Compte Formation » <u>https://www.moncompteformation.gouv.fr</u>vous permettent :

- de visualiser, et mettre à jour vos droits
- d'acheter une formation en ligne

### J'enregistre mes heures DIF

#### <u>1<sup>ère</sup> situation : vous avez déjà enregistré vos heures DIF avant Novembre 2019, vous n'avez rien à faire.</u>

#### 2ème situation : vous n'avez jamais enregistré vos heures DIF

Afin de bénéficier de vos pleins droits CPF vous devez enregistrer votre solde DIF sur votre compte formation avant le 31/12/2020 (attention, au-delà de cette date, les droits DIF seront perdus !). Les 2 droits (DIF+CPF)se cumulent et votre budget disponible sera ainsi plus conséquent.

- > vous devez vous munir d'un justificatif de vos heures DIF acquises au 31/12/2014 :
- Soit une notification qui vous a été remise avec votre bulletin de salaire de Décembre 2014 ou celui de Janvier 2015,
- Soit cette information figure sur l'un des bulletins de salaire de Décembre 2014 ou Janvier 2015
- Soit cette information figure sur un « solde de tout compte » ou « certificat de travail » de 2014 ou 2015

#### Les enregistrer sur votre compte sur le site : https://www.moncompteformation.gouv.fr

- Créer votre compte OU saisir vos identifiants
- Cliquer sur « mes droits formation »
- Cliquer sur « inscrire mes heures DIF »
- Renseigner le nombre d'heures DIF acquises au 31/12/2014
- Télécharger le document justificatif

Votre justificatif est maintenant enregistré.

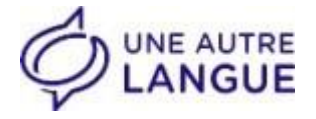

### Je choisis ma formation et m'inscris en 8 étapes

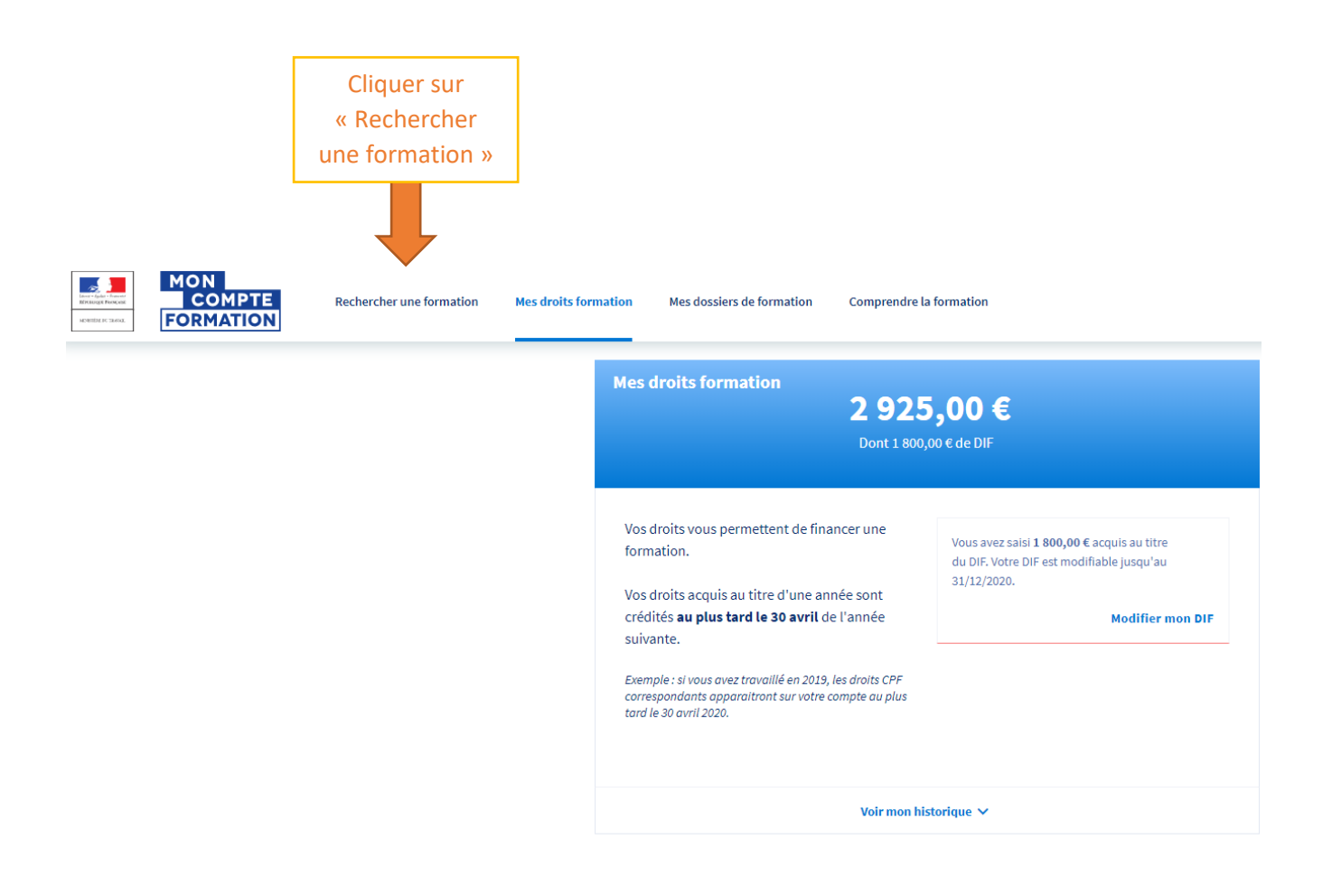

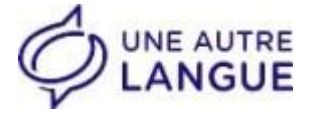

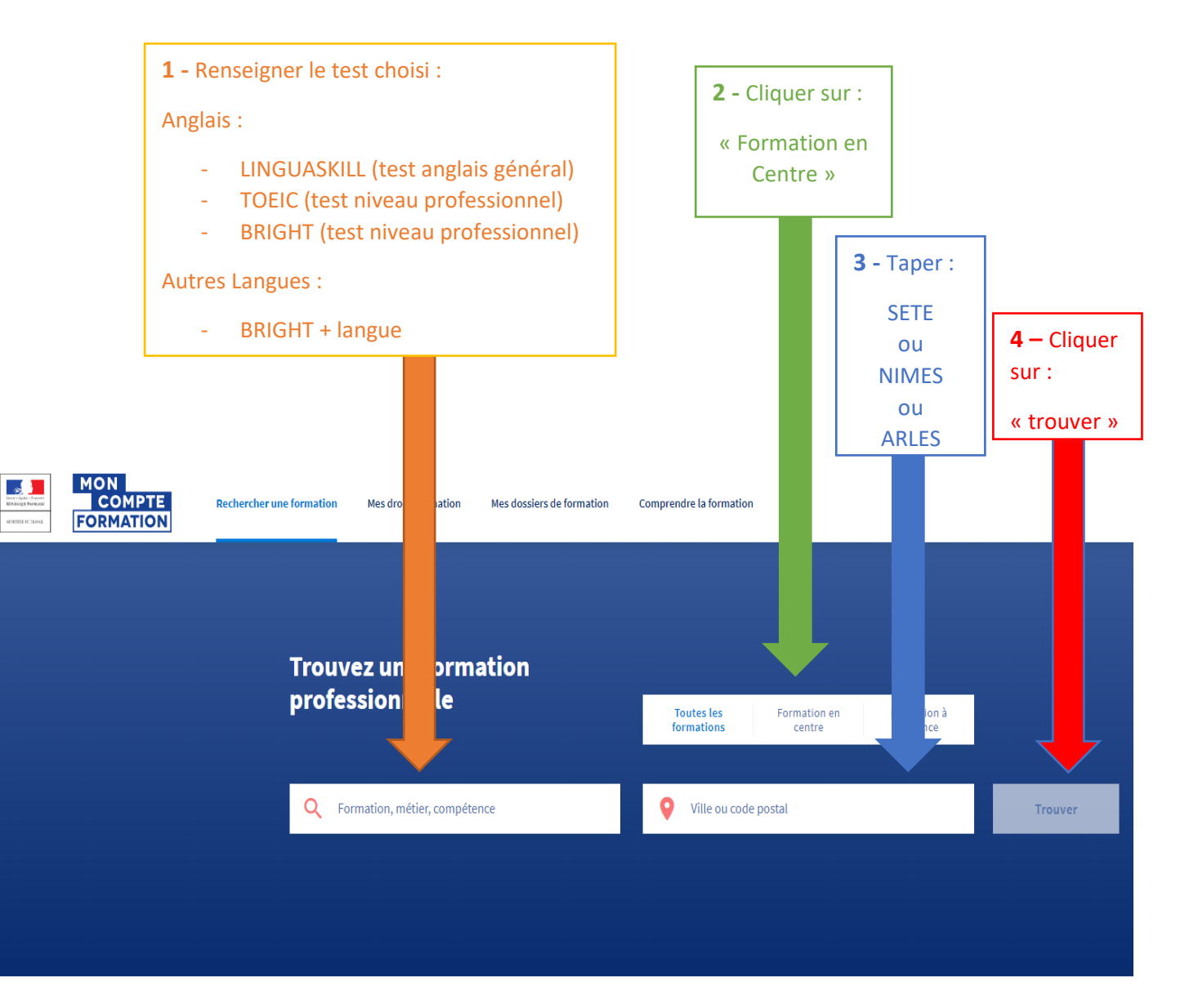

| Les métiers qui recrutent   |   | Suggestions    |   |
|-----------------------------|---|----------------|---|
| Agent d'entretien de locaux | > | CLéA           | > |
| Auxiliaire de vie sociale   | > | CLéA numérique | > |

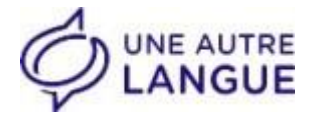

**5** – Choisir une formation, en fonction :

- <u>du niveau</u> (débutant, intermédiaire ou avancé), nous organiserons une évaluation de départ qui nous permettra d'adapter pédagogiquement le programme
- <u>du montant</u> alloué à la formation

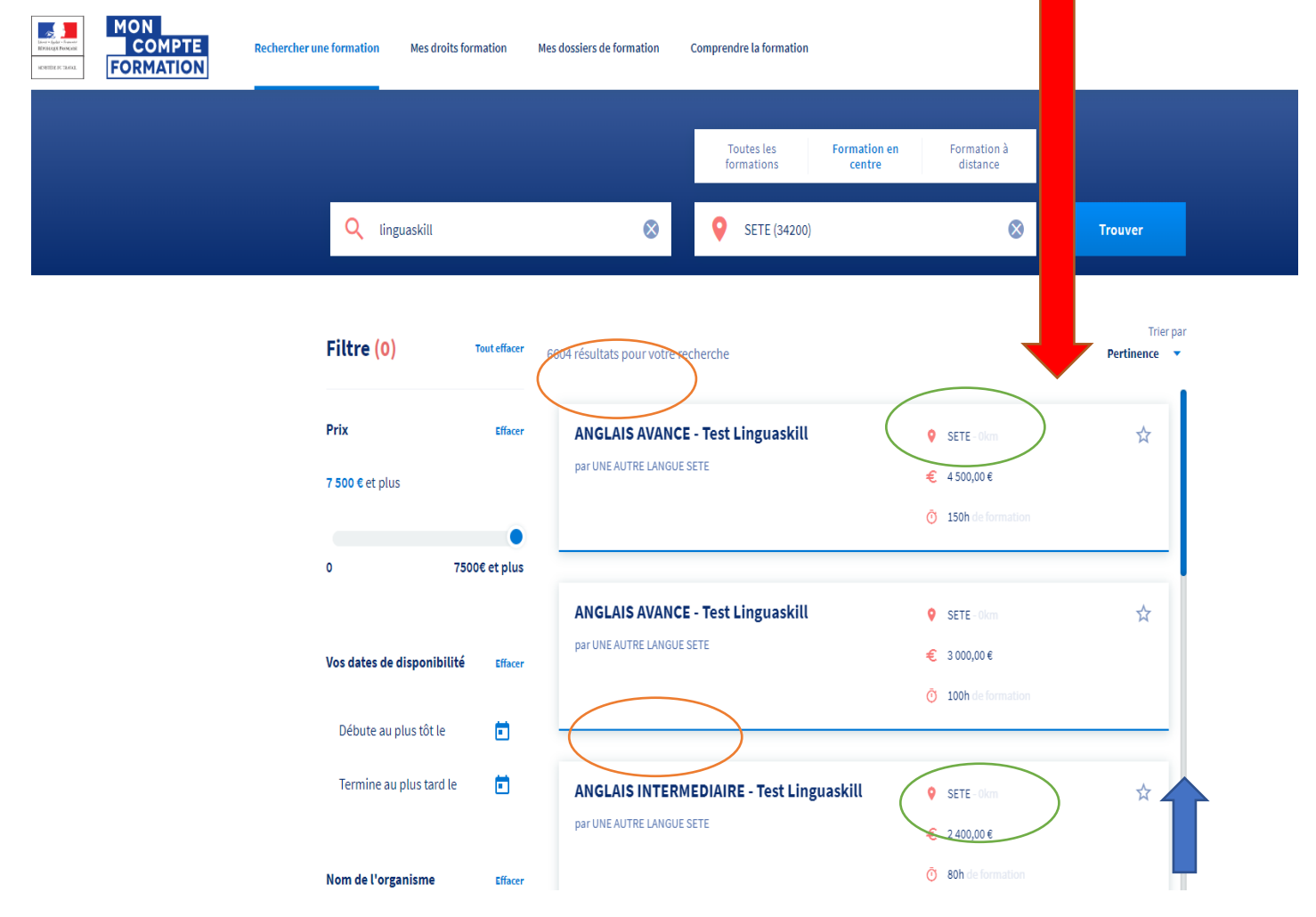

#### A noter :

Si votre budget est compris entre 2 tarifs, contactez-nous au

#### 04.67.19.22.70 pour Sète,

#### 04.66.21.76.84 pour Nîmes,

#### 04.90.54.13.86 pour Arles

nous adapterons le prix à votre budget maximal.

Faire dérouler la liste avec l'ascenseur

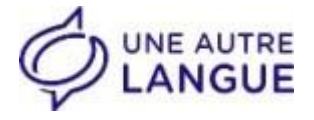

#### Une fois la formation choisie, l'écran suivant apparaît :

| ANGLAIS INTERMEDIAIRE - Test L  | inguaskill               |           |
|---------------------------------|--------------------------|-----------|
|                                 | « s'inscrire à cette fo  | rmation » |
| sie, i etran sulvant apparait : | <b>6</b> – cliquer sur : |           |

par UNE AUTRE LANGUE SETE

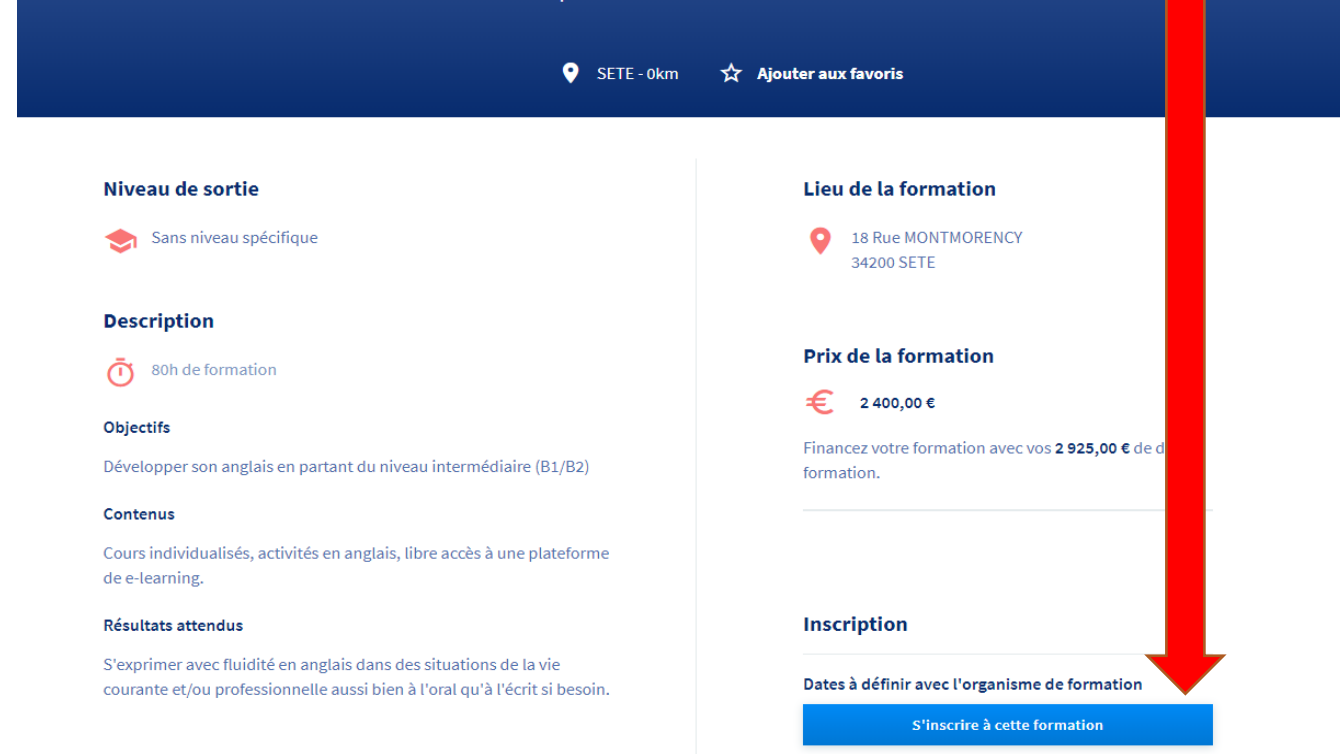

### Une fois l'inscription validée, l'écran suivant apparaît :

| MON<br>COMPTE<br>FORMATION | Rechercher une formation          | Mes droits formation Mes dossiers de formation                                | Comprendre la formation                                                          |                                                |
|----------------------------|-----------------------------------|-------------------------------------------------------------------------------|----------------------------------------------------------------------------------|------------------------------------------------|
|                            | <b>En cours d</b><br>Votre dossie | <b>e création</b><br>r n'a pas été envoyé, vous pouvez compléter, modifier ou | supprimer votre dossier de formation.                                            | Dossier n° 3856859820<br>Supprimer mon dossier |
|                            | Ma fo                             | rmation                                                                       | Contact de l'organisme                                                           | Lieu de la formation                           |
|                            | <b>P</b> _1 <b>P</b><br>2         | INDEAUTRE LANGUE SETE<br>400,00 é                                             | 0467192270<br>contactsete@uneautrelangue.com<br>18 RUE MONTMORENCY<br>34200 SETE | 18 RUE MONTMORENCY<br>34200 SETE               |
|                            |                                   |                                                                               |                                                                                  | Voir le détail                                 |

Mes informations professionnelles

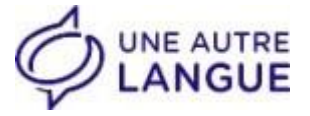

**7** – Renseigner les informations professionnelles et personnelles manquantes :

- Catégorie socio-professionnelle
- Validation du mail
- L'adresse n'est pas obligatoire

#### Mes informations professionnelles

| Diplôme le plus élevé obtenu<br>Baccalauréat (général, | , technologique ou profes | sionnel), ou Dipl |
|--------------------------------------------------------|---------------------------|-------------------|
|                                                        |                           |                   |
| Année d'obtention                                      |                           |                   |
| 2009                                                   |                           |                   |
| Année d'obtention<br>2009                              |                           |                   |
|                                                        |                           |                   |
|                                                        |                           |                   |
| Catégorie socio-profes                                 | ssionnelle                | +                 |
|                                                        |                           |                   |

#### Mes informations personnelles

| ÷      | Prénom                                  |    |
|--------|-----------------------------------------|----|
|        |                                         |    |
|        | Nom d'usage                             |    |
|        | Nom de paissance                        |    |
|        |                                         |    |
|        |                                         |    |
| ¢,     | Téléphone mobile                        |    |
|        |                                         |    |
|        | Téléphone fixe                          |    |
|        | Un des deux numéros doit être renseigné |    |
|        |                                         |    |
|        |                                         |    |
| $\sim$ | Courriel                                |    |
|        |                                         |    |
|        | Confirmez votre courriel                | () |
|        | Le courriel est obligatoire.            |    |

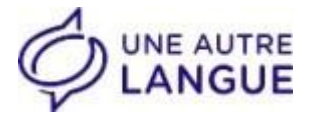

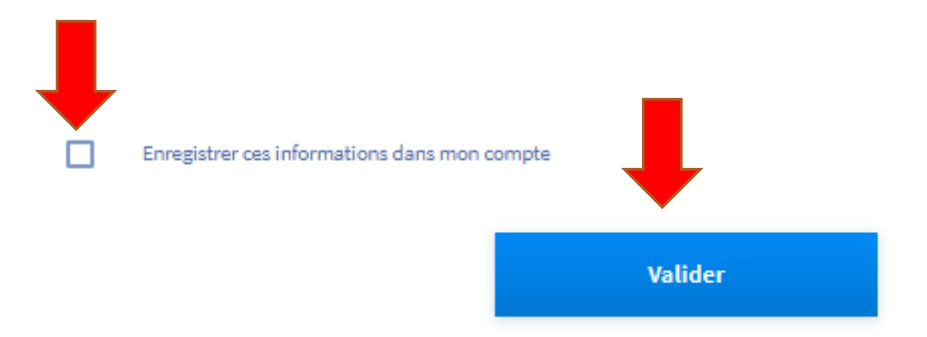

Une fois l'inscription validée, l'écran suivant apparaît :

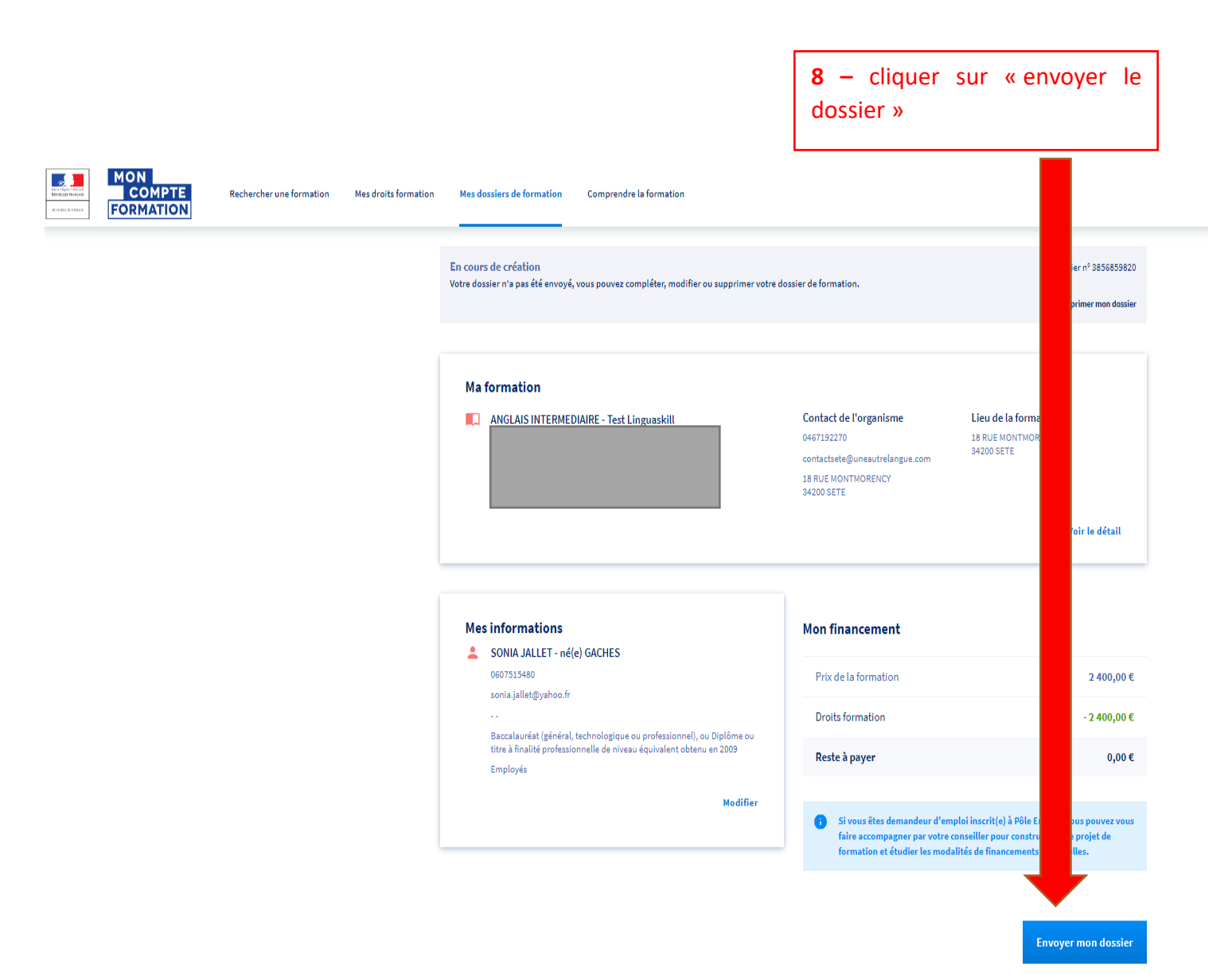

![](_page_7_Picture_0.jpeg)

Dans la journée ou le lendemain, nous vous contactons afin de déterminer ensemble la date de démarrage de votre formation.

Dernière étape :

- l'organisme de formation valide l'inscription
- vous acceptez la proposition à partir de votre compte formation

C'est terminé !

# Vous commencez votre formation à la date choisie !

### Toute l'équipe vous souhaite la bienvenue !